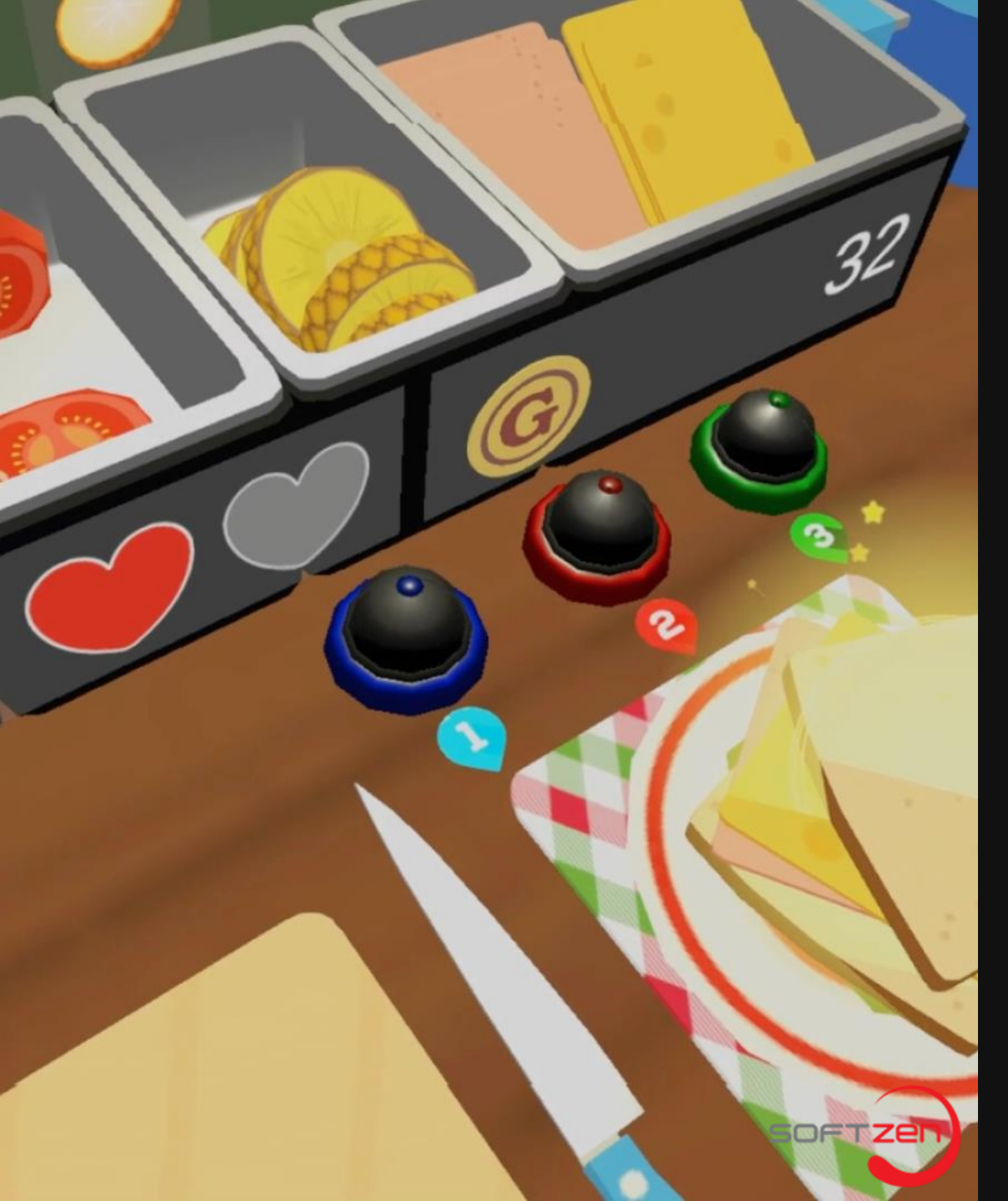

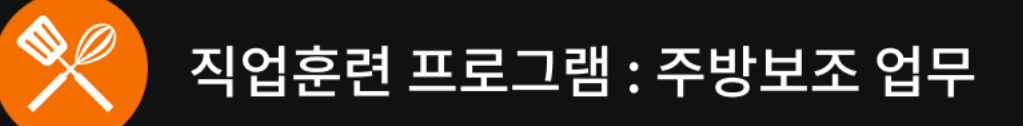

버추얼 귀친

직업훈련 프로그램 활용 매뉴얼

주식회사 소프트젠

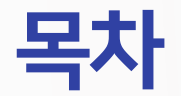

#### 01 메뉴

| 1. | 프로그램 시작 |
|----|---------|
| 2. | 소개      |
| 3. | 구성      |
| 4. | 게임 메뉴   |
| 5. | 설정      |
| 6. | 일시정지    |

#### | 03 결과 화면

| 1. | 성취도 측정 방법 [훈련모드]  |
|----|-------------------|
| 2. | 학생용 결과 화면 [자유 모드] |

#### 이4 홈페이지 및 라이센스정책

- 1. SOLVE (Softzen OnLine Virtual Education) 홈페이지
- 2. VR EDU제품 라이센스정책

#### | 02 콘텐츠 구성

- 1. 훈련모드
  2. 콘텐츠 진행 과정
  3. 요리과정
- 4. 모드소개

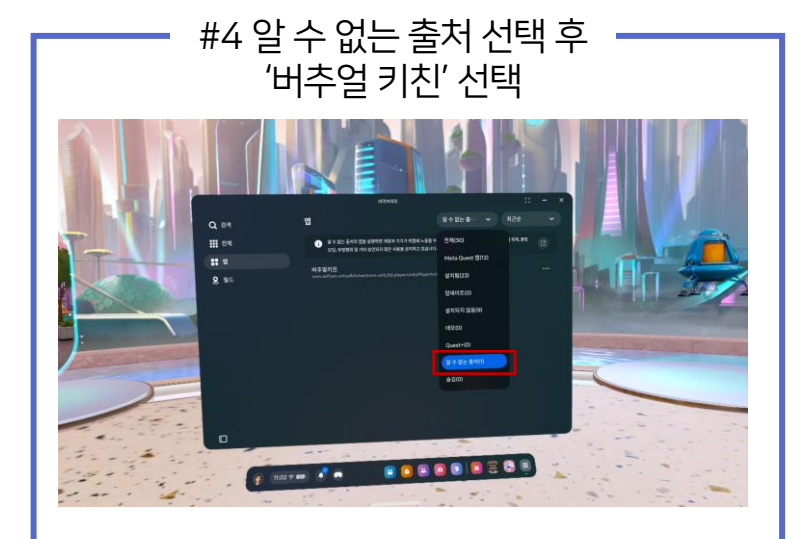

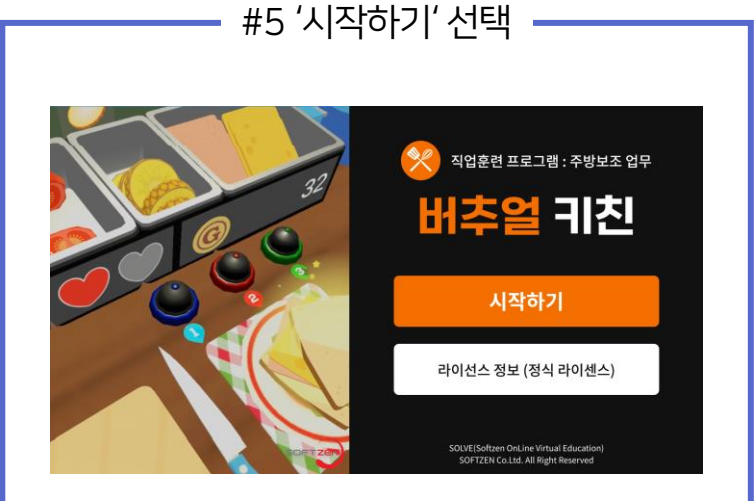

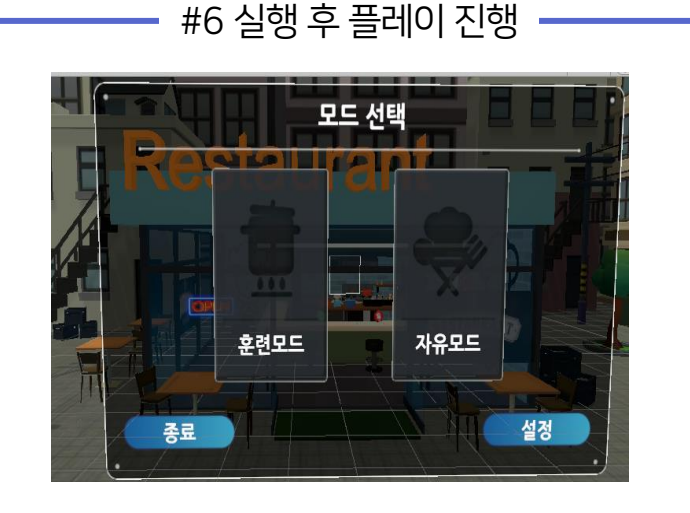

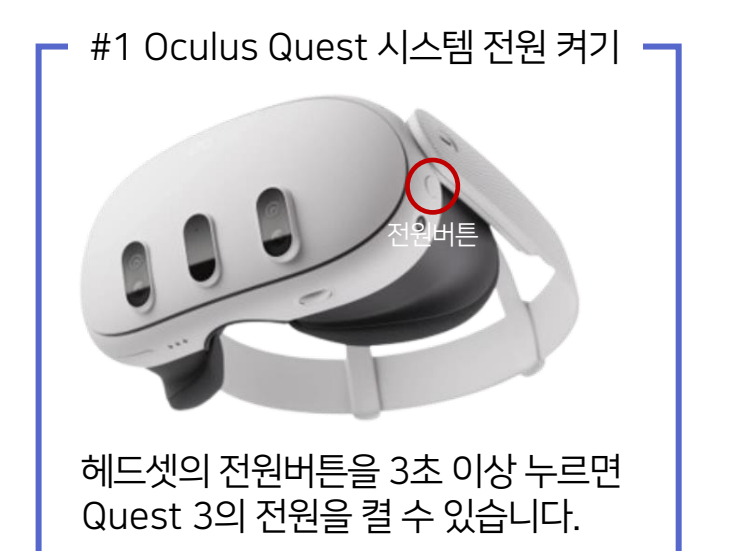

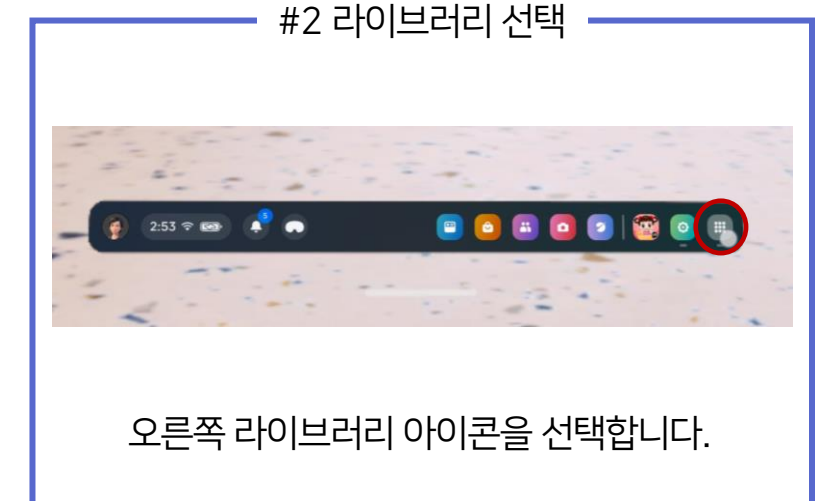

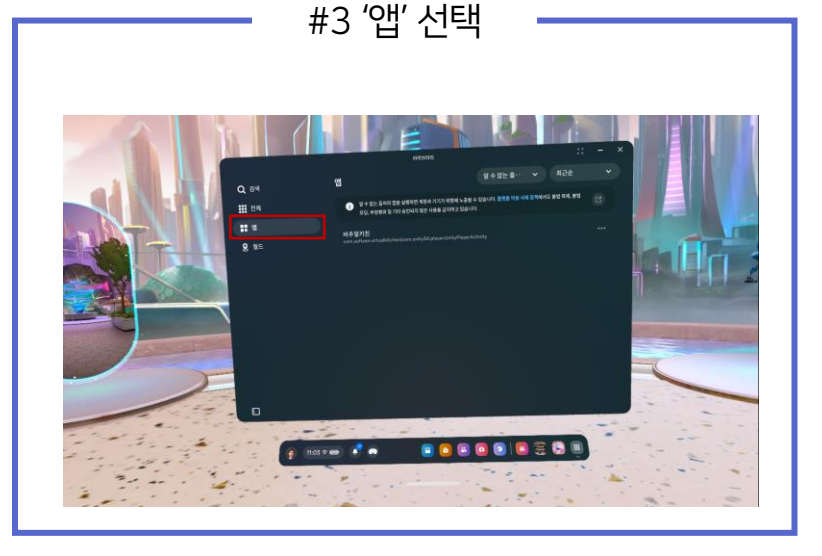

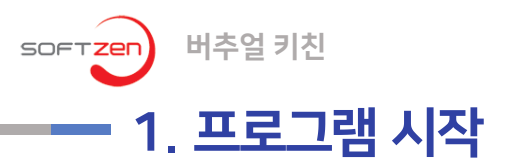

01. 메뉴

01. 메뉴

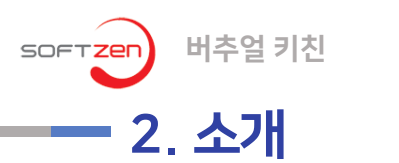

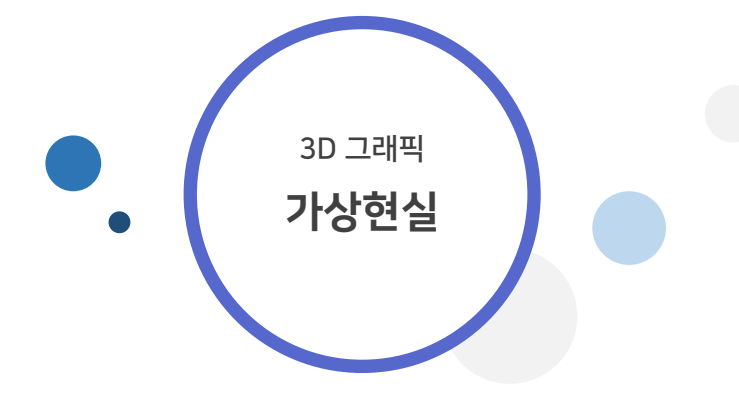

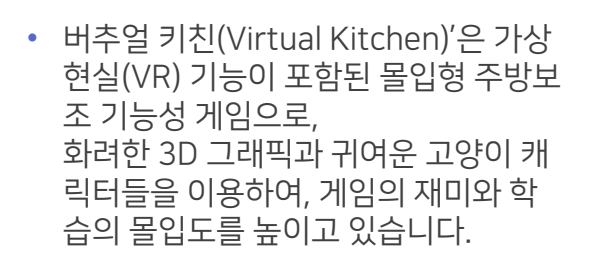

 이 게임은 초등학교~중학교 정도의 생 활연령의 학생들이 보호자나 교사의 지 도하에 사용할 경우 주방업무에 대한 흥미와 이해도를 높일 수 있는 주방 교 육 보조교재로 활용할 수 있습니다.

몰입형

직업 훈련학습

 몰입형 직업 훈련학습이란, 준비하고, 자르고, 굽고, 요리하고, 응대하는 방법 을 가상현실을 통해 주방 내 업무를 체험하는 훈련 방식을 뜻합니다.  '버추얼 키친'은 학생들이 좋아하는 타 이쿤 게임 형태로 개발되어 학생들이 게임 플레이 시 지루하지 않고 몰입하 여 직업훈련 학습에 임할 수 있습니다.

학생들의

흥미유발

• 본 게임은 Window 기반의 PC용으로 개발되었습니다.

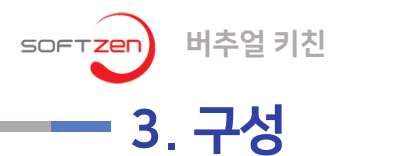

| `버수얼 키신(Virtual Kitchen)'은 2가시 운런 망식과 /가시의 수망보소 왈농으로 구성되어 있습니다. |             |               |                  |  |  |
|-----------------------------------------------------------------|-------------|---------------|------------------|--|--|
| 훈련 모드                                                           | 1. 토마토 자르기  | 기초훈련          | 토마토 자르기 / 옮기기    |  |  |
|                                                                 | 2. 파인애플 자르기 | 기초훈련          | 파인애플 자르기 / 옮기기   |  |  |
|                                                                 | 3. 토마토 주스   | 디저트 요리 훈련     | 토마토 주스 만들기       |  |  |
|                                                                 | 4. 파인애플 주스  | 디저트 요리 훈련     | 파인애플 주스 만들기      |  |  |
|                                                                 | 5. 샌드위치     | 메인 요리 훈련      | 재료를 이용해 샌드위치 만들기 |  |  |
|                                                                 | 6. 스테이크     | 메인 요리 훈련      | 재료를 이용해 스테이크 만들기 |  |  |
|                                                                 | 7. 라면       | 메인 요리 훈련      | 재료를 이용해 라면 만들기   |  |  |
| 자유 모드                                                           | 1. 주문 받기    | 손님 응대         |                  |  |  |
|                                                                 | 2. 요리 만들기   | 훈련한 요리 만들기    |                  |  |  |
|                                                                 | 3. 요리 전달하기  | 요리 전달 및 보상 받기 |                  |  |  |

- 이 게임은 주방보조에 관심이 많은 초등학교~중학교 학생들의 주방 보조 학습 보조교재로 활용할 수 있습니다. •
- 이 게임은 게임을 통해 요리 학습을 배우려는 학생들을 위한 교육 기능성 게임으로 사용 될 수 있으며, 게임을 통해 아이들의 요 리 학습을 향상시킬 수 있습니다.

문의

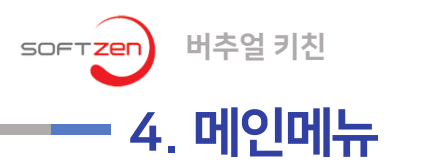

01. 메뉴

• 프로그램 실행 후 VR 기계를 착용하면 메인 메뉴 화면이 나타납니다

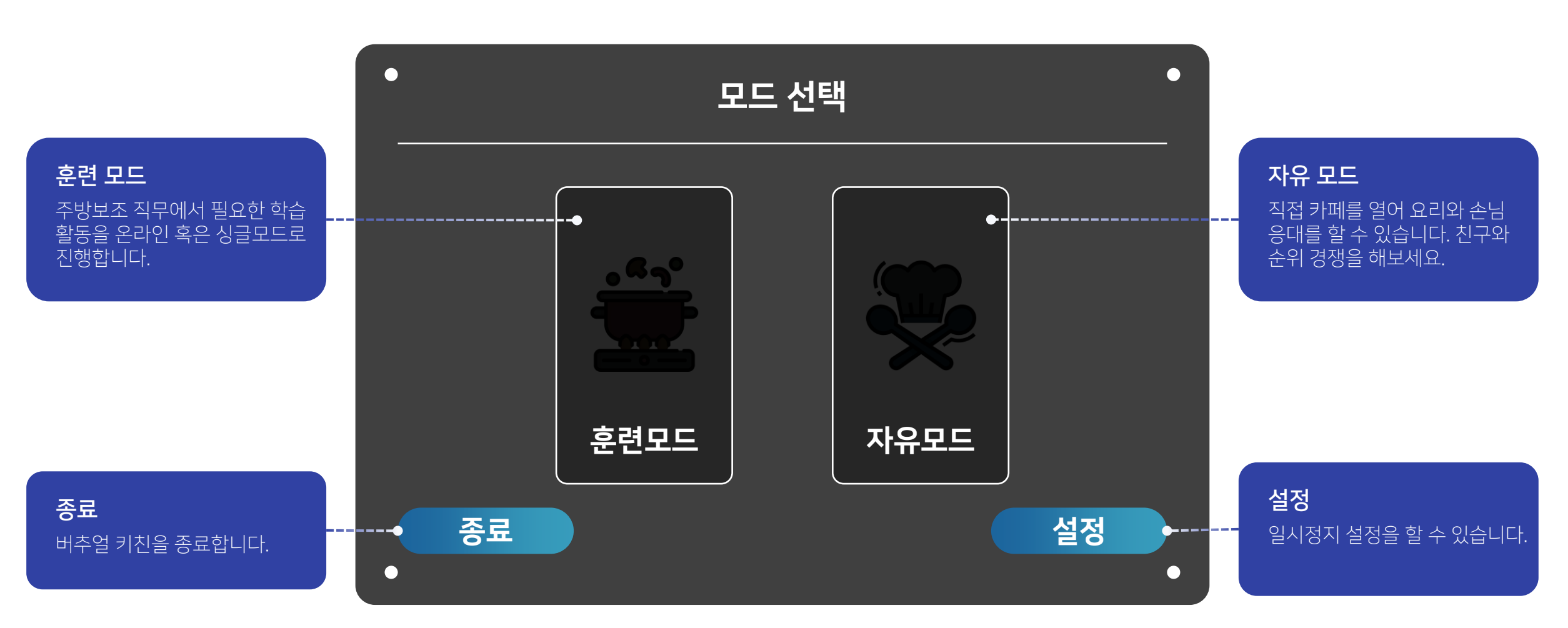

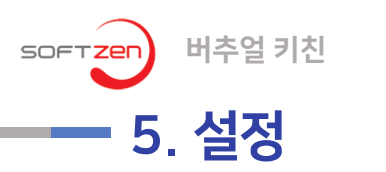

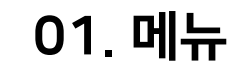

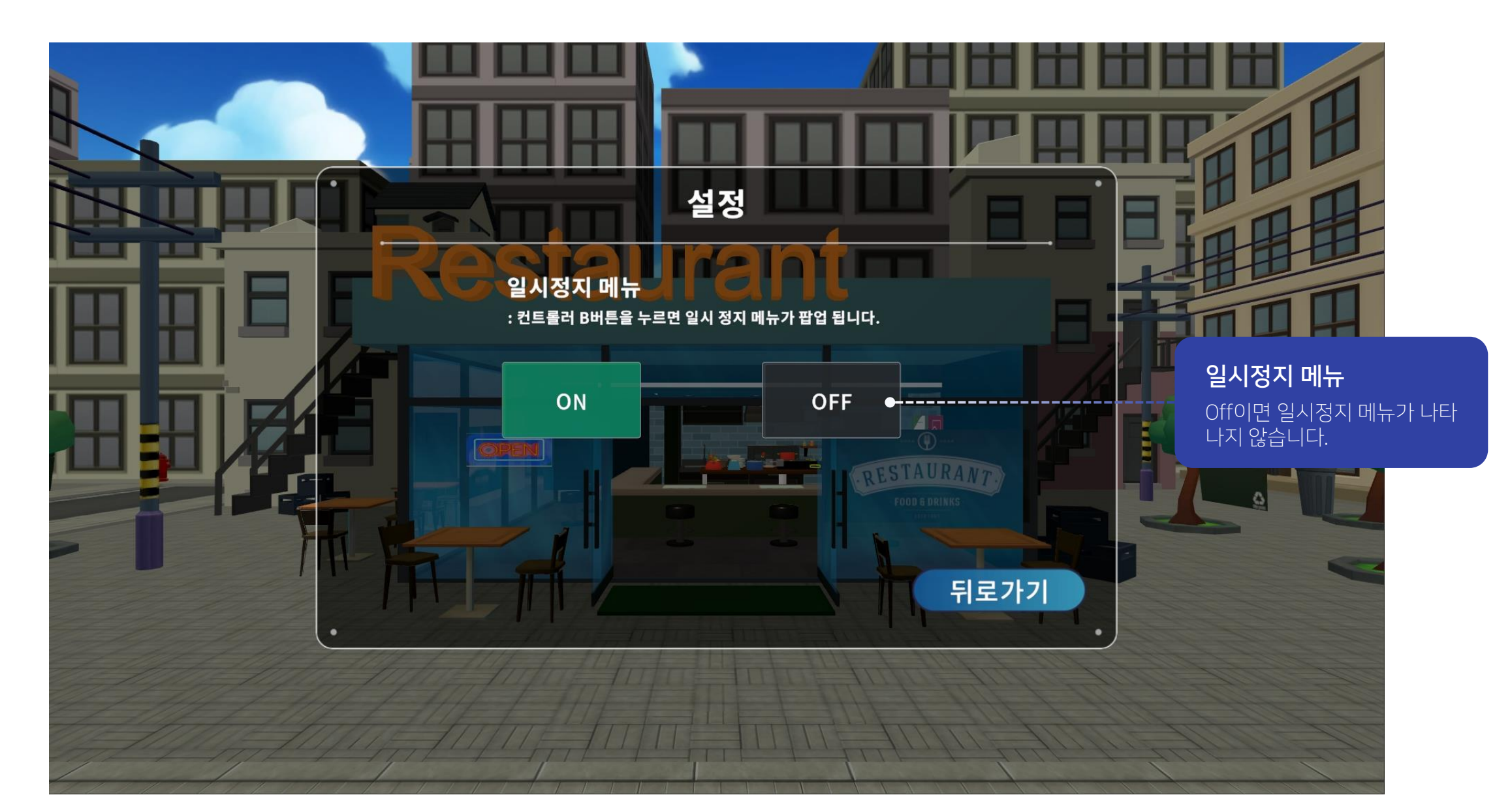

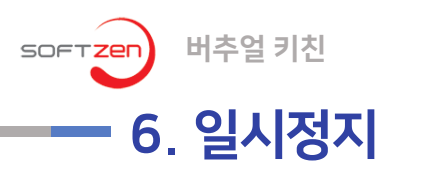

• 학습 도중 메뉴로 나가고 싶거나 프로그램을 종료하고 싶을 때 메뉴 기능을 통해 학습을 중지시킬 수 있습니다.

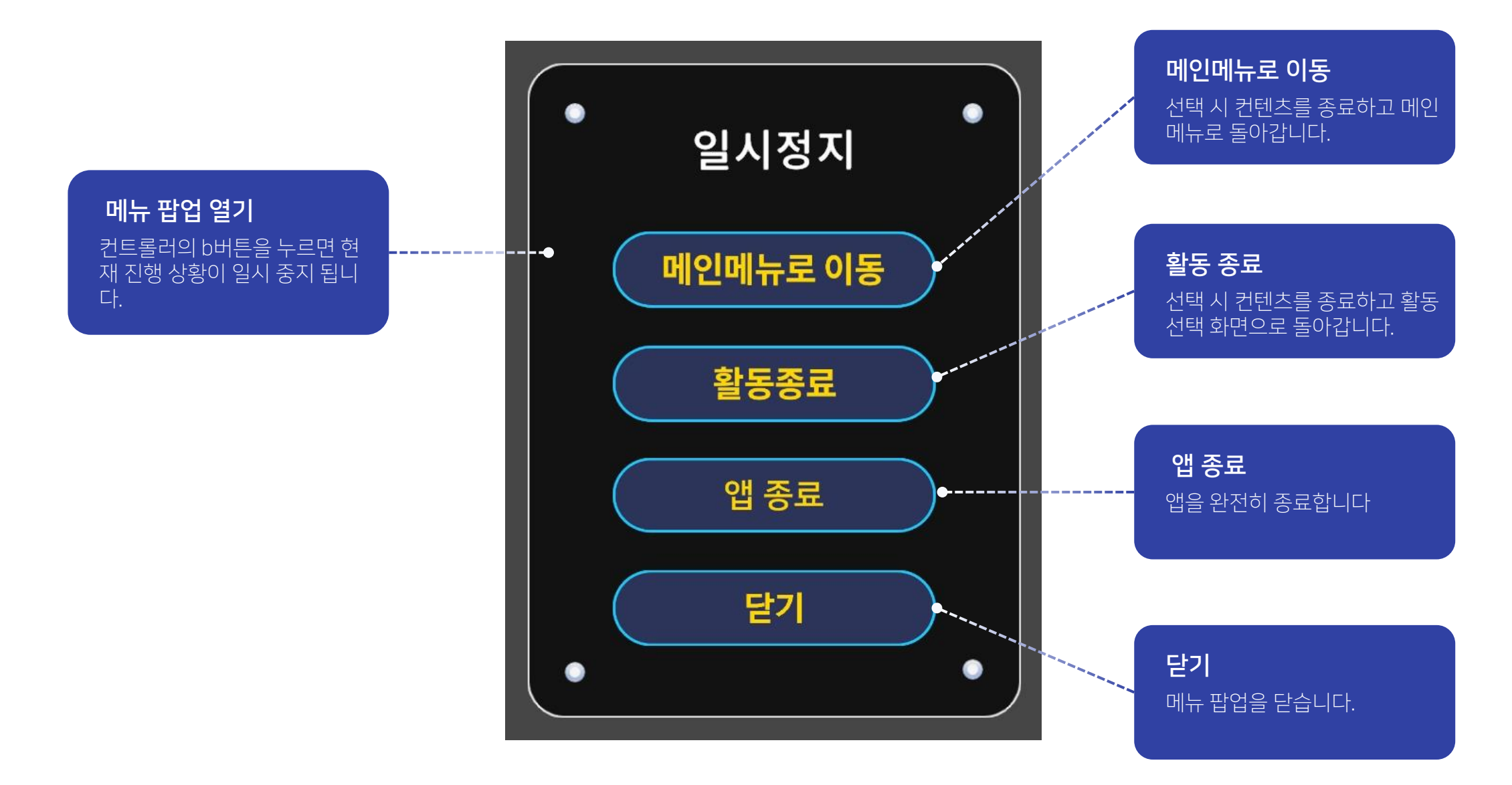

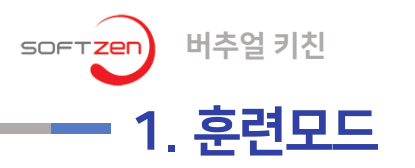

토마토 자르기

요리 전처리 훈련입니다. 토마토 주스,샌드위치에 필요한 토마토 를 잘라보는 훈련입니다.

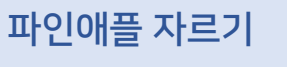

요리 전처리 훈련입니다. 파인애 플 주스에 필요한 파인애플을 잘 라보는 훈련입니다.

토마토 주스

디저트 요리 훈련입니다. 토마토 를 이용해 토마토 주스를 만들어 보는 훈련입니다.

파인애플 주스

디저트 요리 훈련입니다. 파인애 플을 이용해 파인애플 주스를 만 들어보는 훈련입니다.

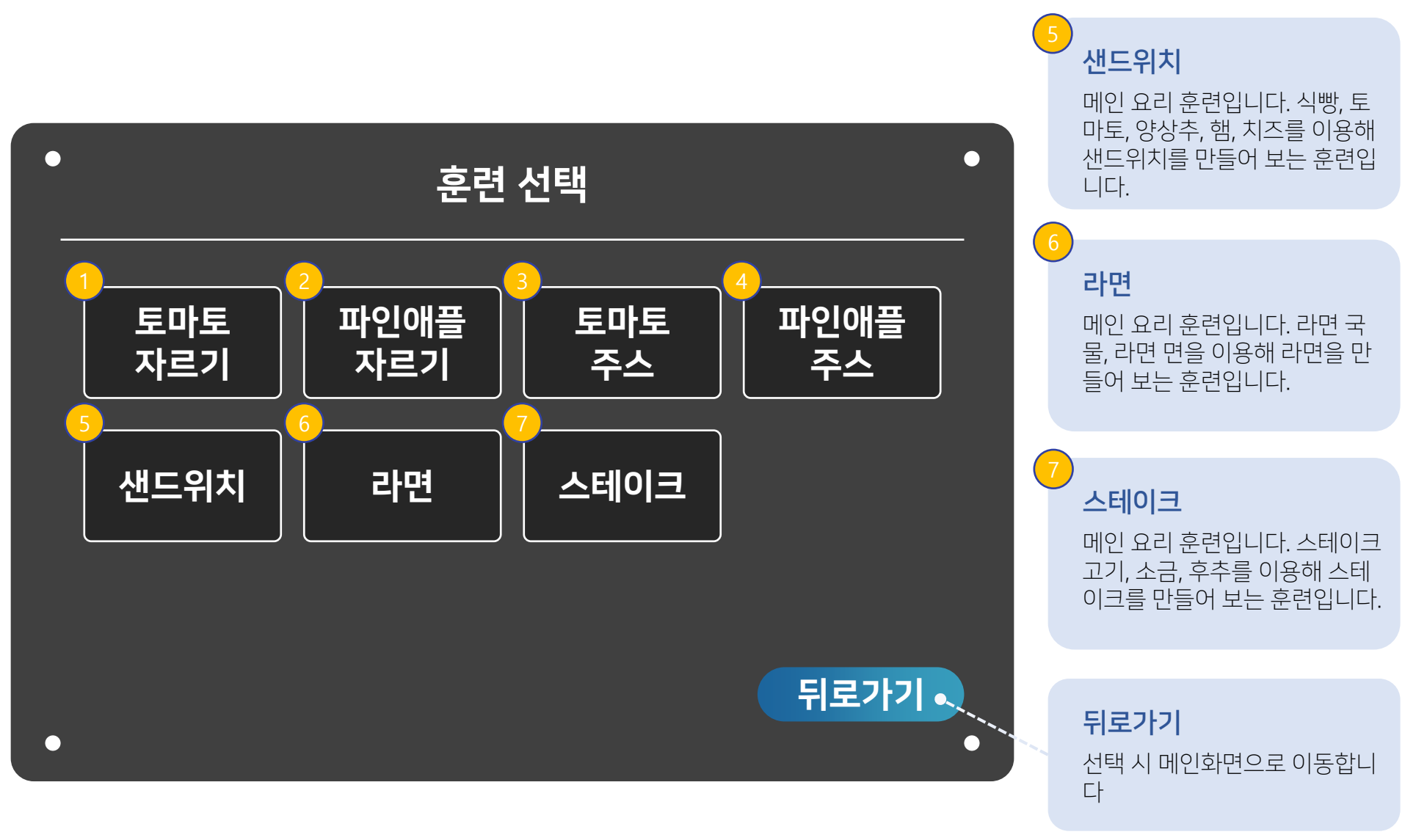

02. 콘텐츠 구성

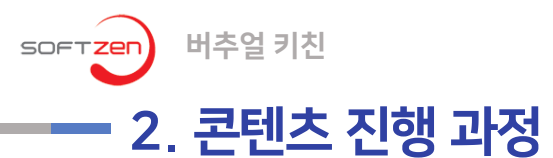

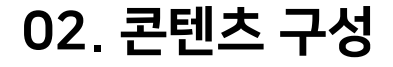

•버추얼 키친(Virtual Kitchen)는 가상현실(VR) 기능이 포함된 몰입 형 주방보조 기능성 게임입니다.

•2가지의 전처리 활동, 2가지의 디 저트 요리, 3가지의 메인 요리로 구 성되어 있습니다.

01 전처리 활동 02 디저트 요리 03 메인 요리

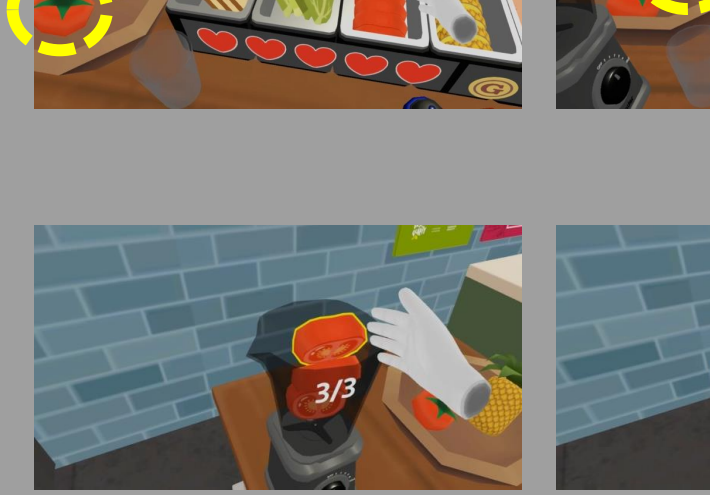

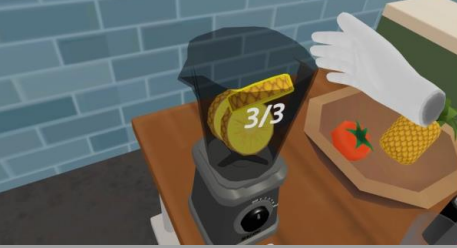

1

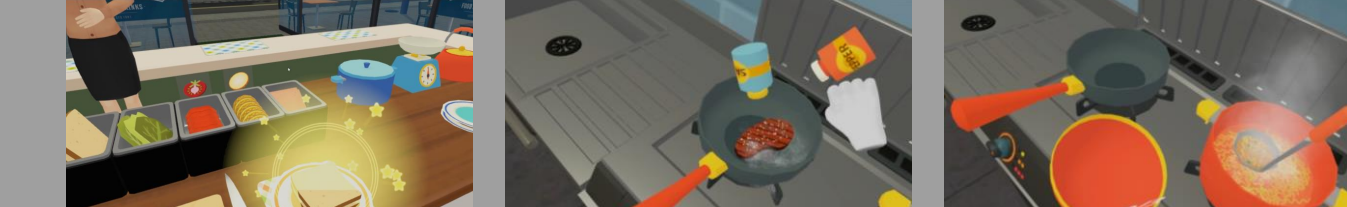

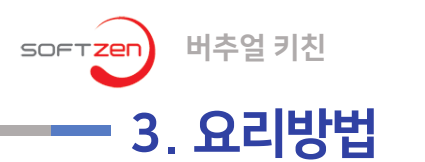

#### 토마토 자르기

- 1. 바구니에 있는 토마토 한 개를 들어 도마 위에 올려 놓습니다.
- 2. 도마 옆에 있는 칼을 이용해 토마토를 자릅니다.
- 3. 잘라진 토마토 조각을 들고 토마토 보관함에 넣습니다. (3회)

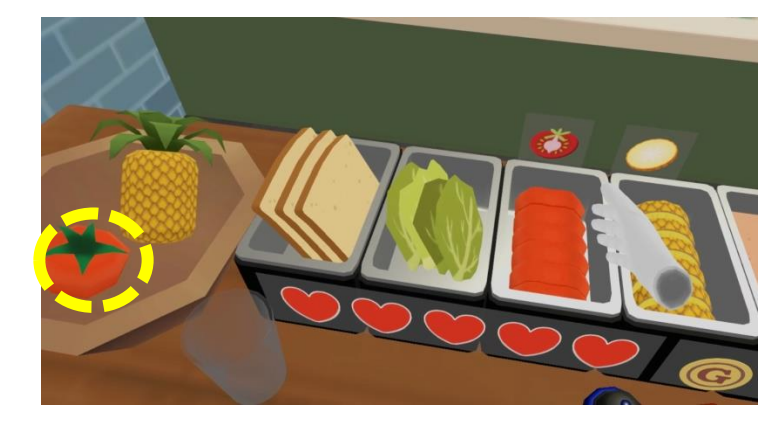

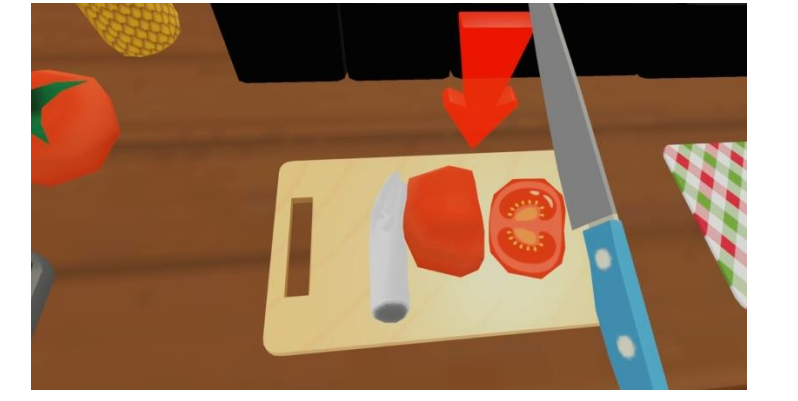

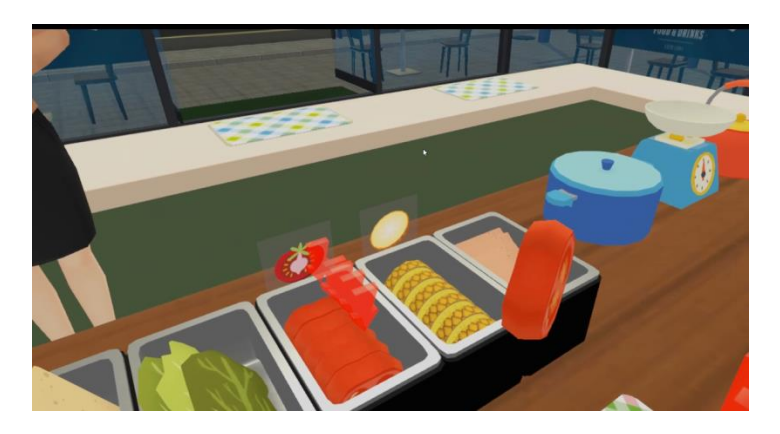

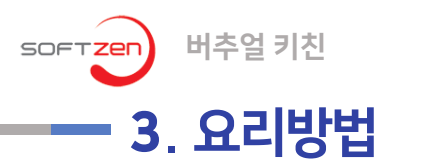

#### 파인애플 자르기

- 1. 바구니에 있는 파인애플 한 개를 들어 도마 위에 올려 놓습니다.
- 2. 도마 옆에 있는 칼을 이용해 토마토를 자릅니다.
- 3. 잘라진 파인애플 조각을 들고 파인애플 보관함에 넣습니다. (3회)

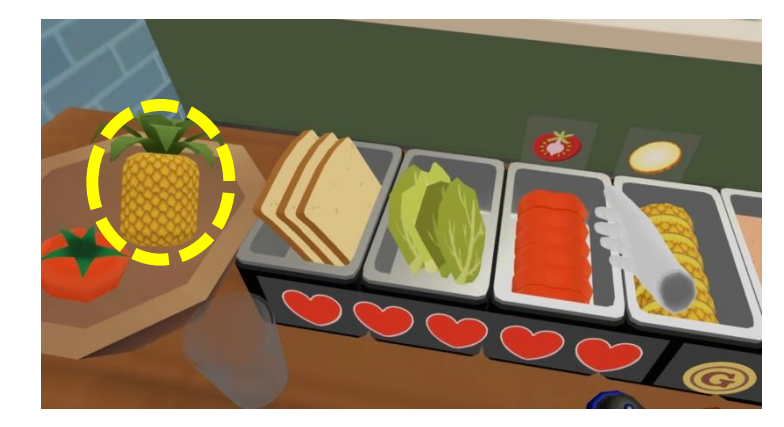

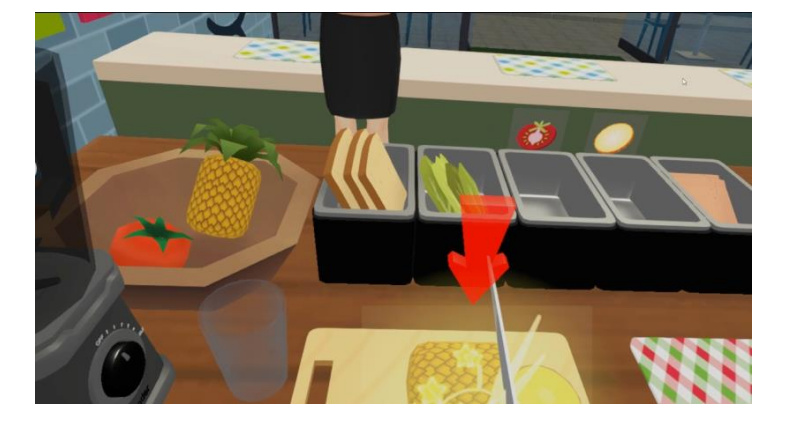

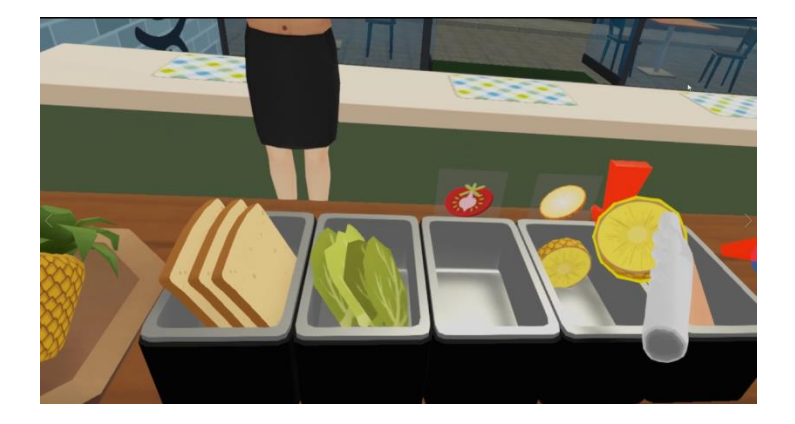

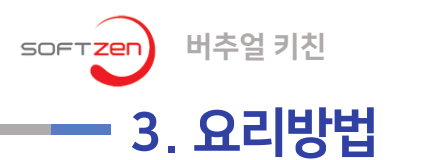

02. 콘텐츠 구성

#### 토마토 주스

- 1. 토마토 보관 통에 있는 토마토 조각을 들어 믹서기에 넣습니다.
- 2. 믹서기에 3개의 토마토 조각을 넣으면 믹서기 버튼이 활성화 됩니다.
- 3. 활성화된 믹서기 전원 버튼을 클릭하면, 믹서기가 작동됩니다.
- 4. 토마토 주스가 담긴 믹서기를 들고 난 후, 토마토 주스를 주스용 유리컵에 담습니다.

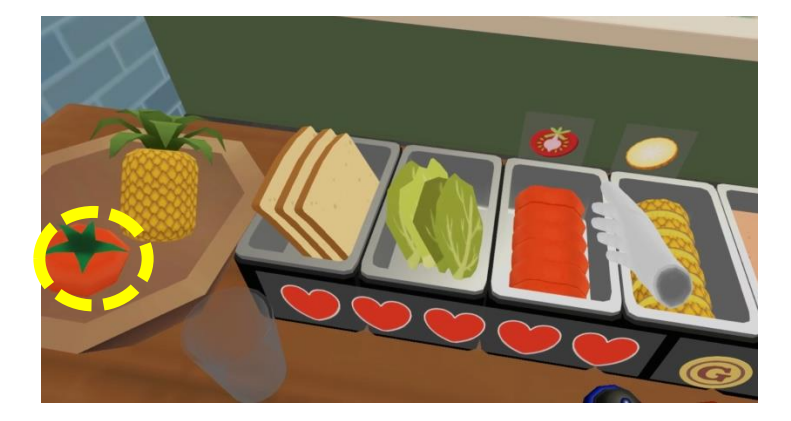

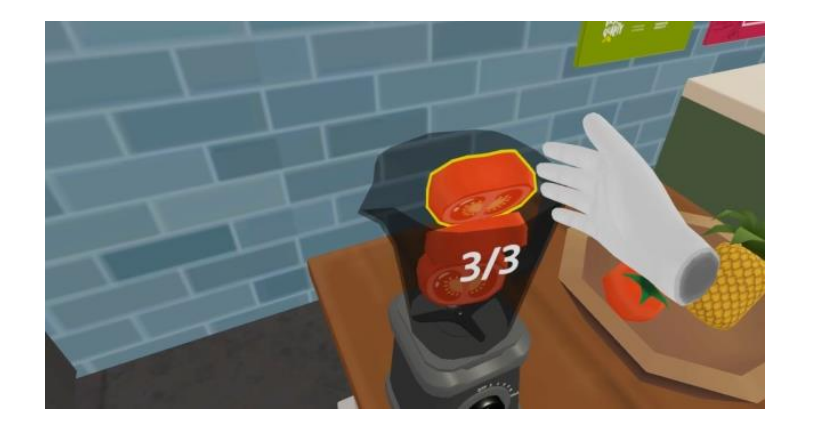

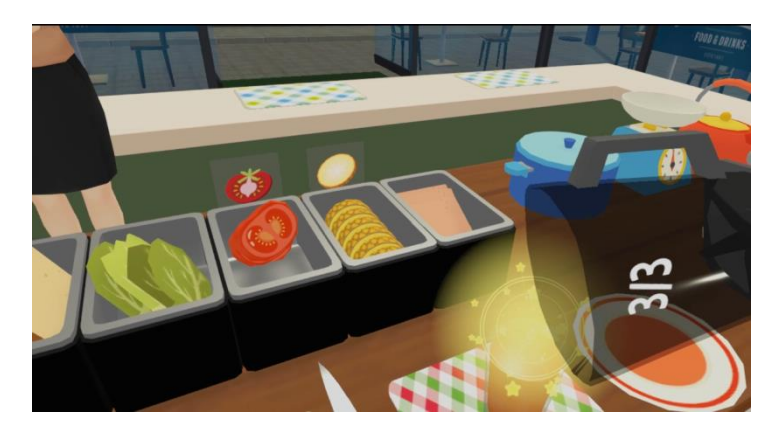

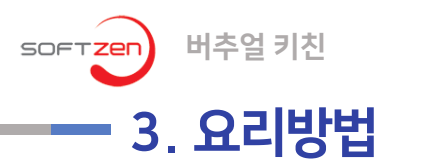

#### 파인애플 주스

- 1. 파인애플 보관 통에 있는 파인애플 조각을 들어 믹서기에 넣습니다.
- 2. 믹서기에 3개의 파인애플 조각을 넣으면 믹서기 버튼이 활성화 됩니다.
- 3. 활성화된 믹서기 전원 버튼을 클릭하면, 믹서기가 작동됩니다.
- 4. 파인애플 주스가 담긴 믹서기를 들고 난 후, 파인애플 주스를 주스용 유리컵에 담습니다.

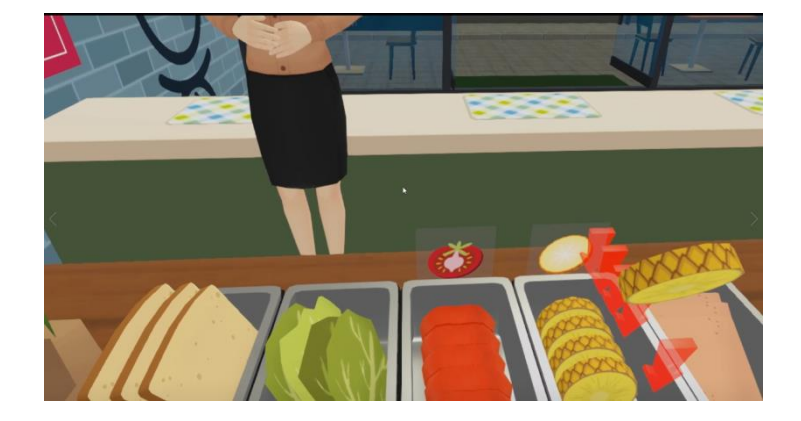

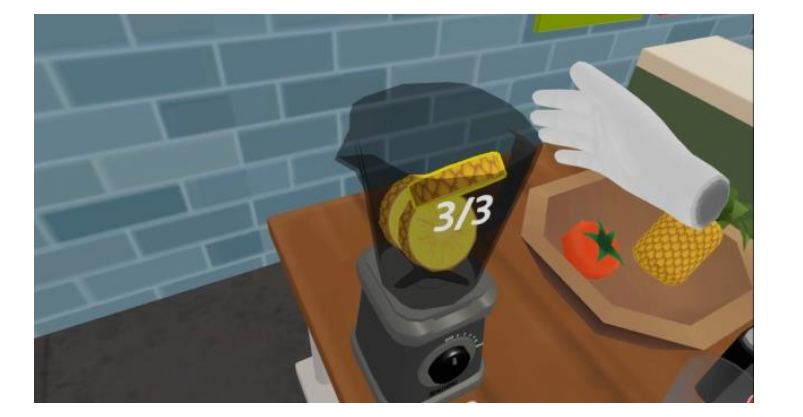

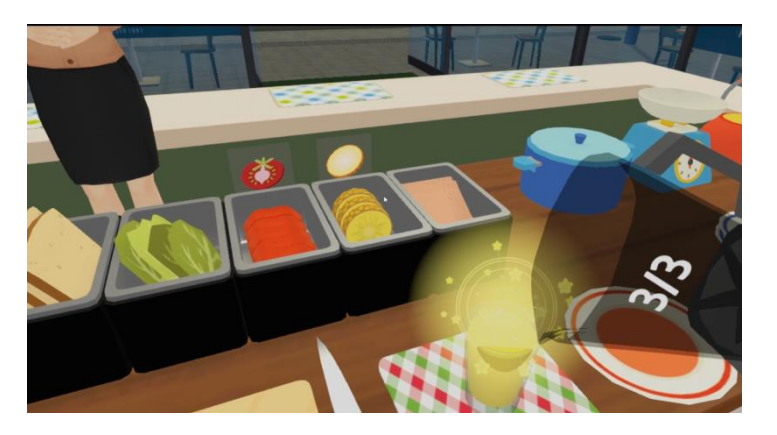

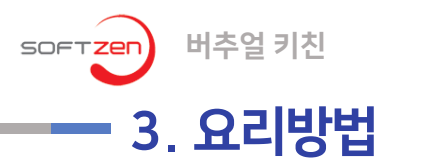

02. 콘텐츠 구성

#### 샌드위치

- 1. 샌드위치 접시 위에 식빵 한 개를 올려 놓습니다.
- 2. 식빵 위에 샌드위치 재료(양상추, 토마토 조각,햄)를 준비된 식빵 위에 올려놓습니다. (모든 재료들이 한 개 이상은 올라가 있어야 합니다.)
- 3. 샌드위치 재료를 모두 놓았으면, 식빵 한 개를 덮습니다.

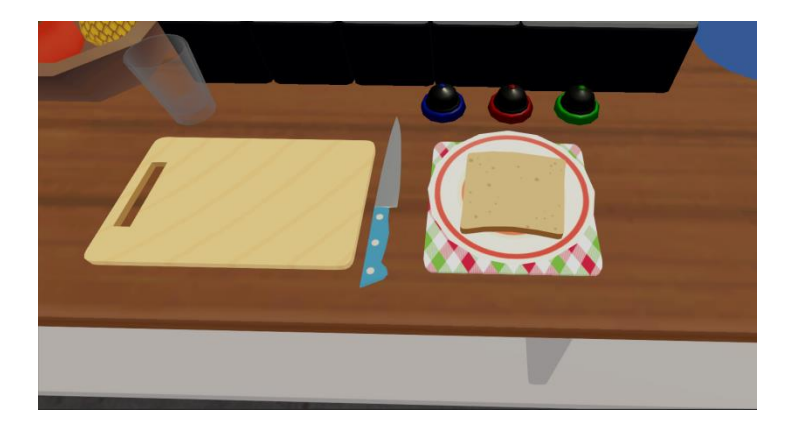

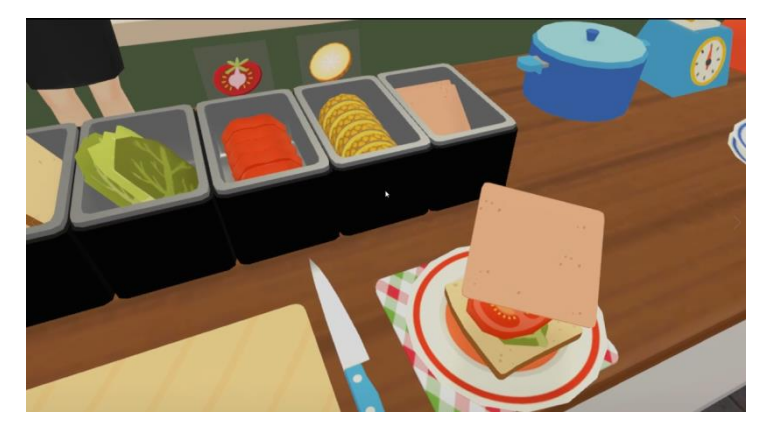

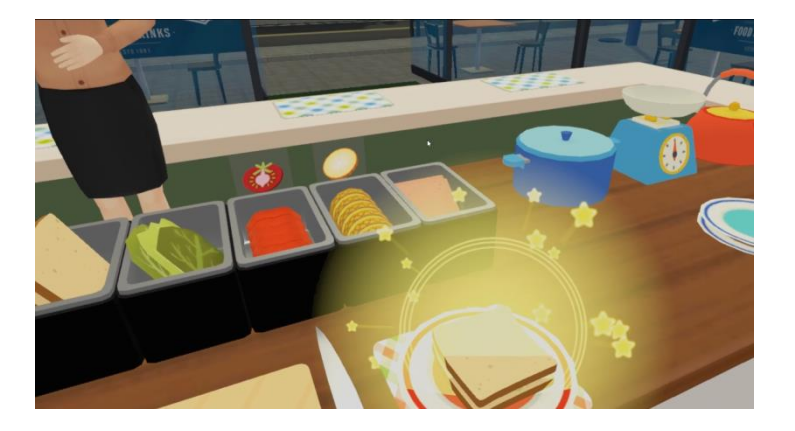

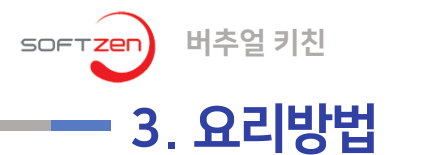

02. 콘텐츠 구성

### 스테이크

- 1. 프라이팬이 올려진 가스레인지의 불을 킵니다.
- 2. 스테이크 고기를 달궈진 프라이팬 위에 올려 놓습니다.
- 3. 스테이크가 모두 익었으면 선반 위에 있는 소금과 후추를 뿌려줍니다.
- 4. 스테이크가 완성 되었으면, 스테이크를 접시 위에 올려놓습니다.

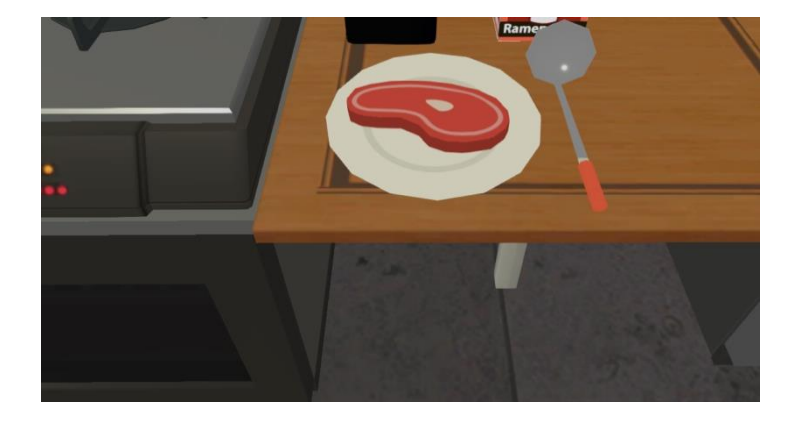

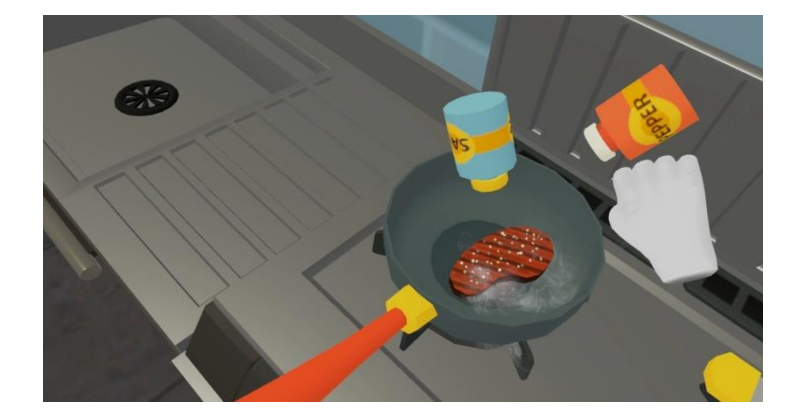

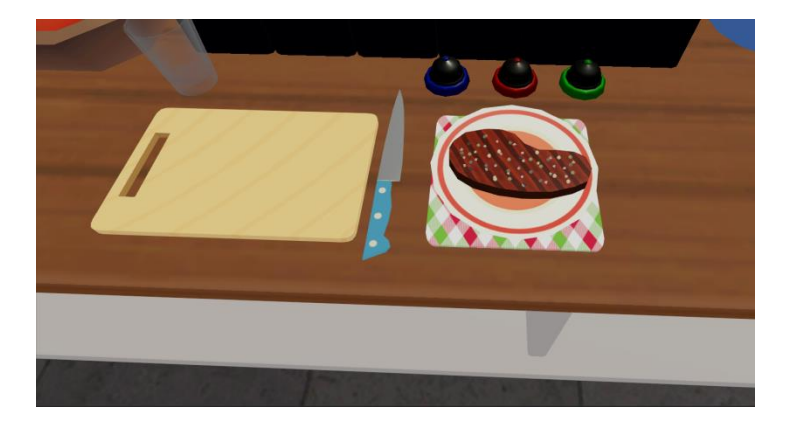

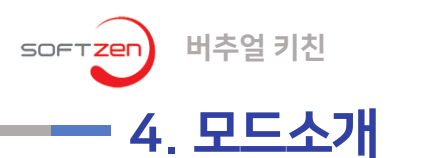

훈련 모드

- '버추얼 키친'의 훈련 모드는 요리에 필요한 재료 손질과 조리 과정을 배우는 모드입니다.
- 훈련 모드에서는 세부 활동 별로 NPC 선생님에게 음성으로 교육 학습이 가능합니다.
- 훈련 중에는 학생들이 쉽게 이해할 수 있도록, 화살표로 쉽게 이해하도록 해줍니다.
- 학생이 실수하면, 선생님은 다시 한번 해보라고 격려를 해주며, 활동이 종료된 후 별점으로 점수를 표시해줍니다.
- 훈련 모드는 총 7가지의 세부 활동으로 분류되어있으며, 해당 활동 성공 시, 다음 활동이 자동으로 진행됩니다.

|       | 1. 토마토 자르기  | 기초훈련      | 토마토 자르기 / 옮기기    |
|-------|-------------|-----------|------------------|
|       | 2. 파인애플 자르기 | 기초훈련      | 파인애플 자르기 / 옮기기   |
|       | 3. 토마토 주스   | 디저트 요리 훈련 | 토마토 주스 만들기       |
| 훈련 모드 | 4. 파인애플 주스  | 디저트 요리 훈련 | 파인애플 주스 만들기      |
|       | 5. 샌드위치     | 메인 요리 훈련  | 재료를 이용해 샌드위치 만들기 |
|       | 6. 스테이크     | 메인 요리 훈련  | 재료를 이용해 스테이크 만들기 |
|       | 7. 라면       | 메인 요리 훈련  | 재료를 이용해 라면 만들기   |

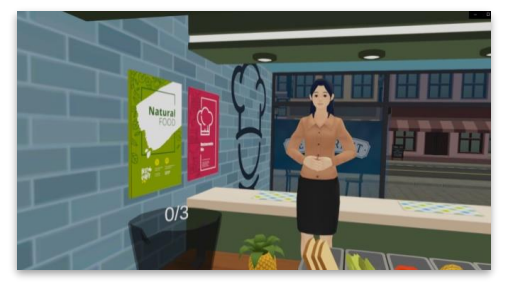

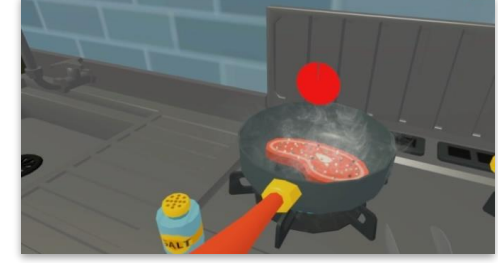

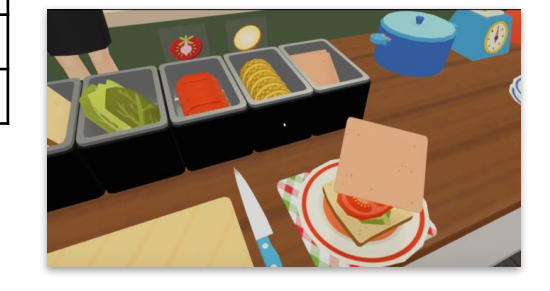

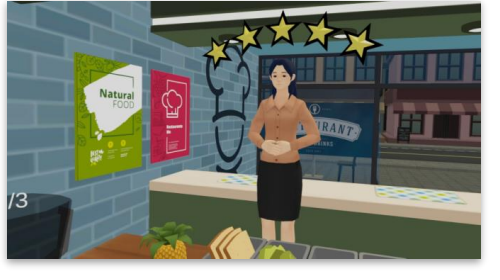

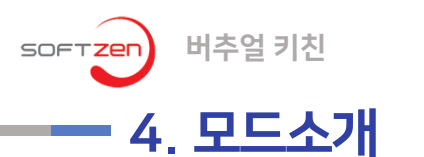

#### 자유 모드

- '버추얼 키친'의 자유 모드는 손님 캐릭터가 등장하여 음식을 주문하는 타이쿤 형식의게임입니다.
- 플레이 중 고양이 손님이 나타나고 요리를 주문합니다. 고양이가 주문한 요리를 만들고 전달하면 고양이는 기뻐하며 금화를 줍니다.

### 자유 모드 게임 규칙

- HP는 총 5개이며, 모든 HP가 사라질 경우 자유 모드는 종료됩니다.
- 영업 제한 시간은 6분이며, 6분이 지날 경우 게임은 종료됩니다.
- 잘못된 요리를 전달하거나 레시피에 맞지 않은 요리를 전달할 경우
- 고양이는 화를 내며 가게를 나갑니다. (HP 1 감소합니다)

#### 자유 모드 게임 방식

- 게임을 시작하면 고양이 손님이 나타나고 요리를 주문합니다.
- 고양이 손님의 주문에 맞춰 요리를 제작합니다.
- 제작한 요리를 요리 주문대에 올립니다.
- 고양이가 앉은 테이블 번호에 맞는 벨을 눌러줍니다.

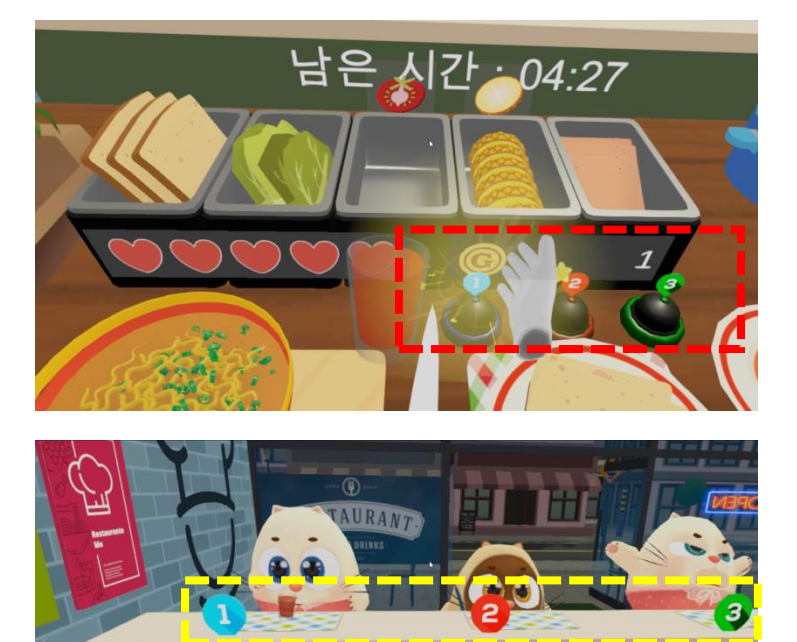

남은 시값 : 04:25

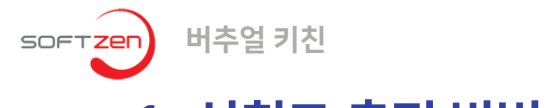

#### ▪ 1. 성취도 측정 방법 [훈련모드]

#### 성취도 측정 방법 [훈련모드]

- 모든 학생은 시작 시 100점의 점수로 시작합니다.
- 아래의 행동에 따라 학생의 점수가 감소합니다.
- 지시 이외의 다른 행동을 진행한 경우 학생의 점수가 감소 (-3점)
- 요리를 잘못 전달한 경우 학생의 점수가 감소합니다. (-3점)
- 서버에서는 점수로 출력되며, 버추얼 키친에서는 선생님이 별로 점수를 알려줍니다.
- 최고, 최저 점수 폭에 따라 학생에게 출력되는 별의 개수가 달라집니다. (별 총 5개

| 별 개수 | 최저 점수 | 최고 점수 | 출력되는 별 이미지   |
|------|-------|-------|--------------|
| 5    | 90    | 100   | ☆☆☆☆☆        |
| 4    | 70    | 89    | ☆☆☆☆★        |
| 3    | 50    | 69    | ☆☆☆★★        |
| 2    | 10    | 49    | <b>☆☆★★★</b> |
| 1    | 0     | 9     | <b>☆★★★★</b> |

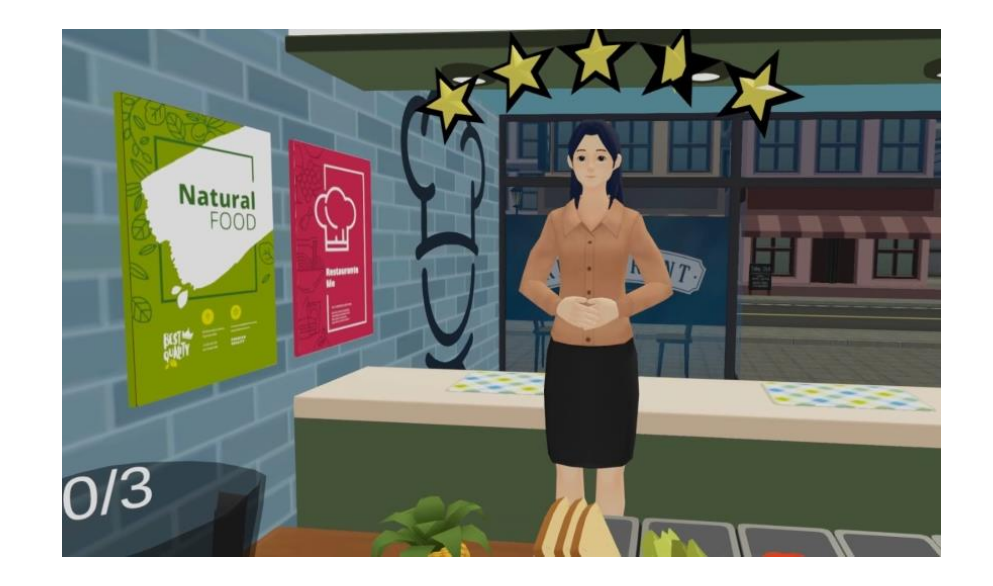

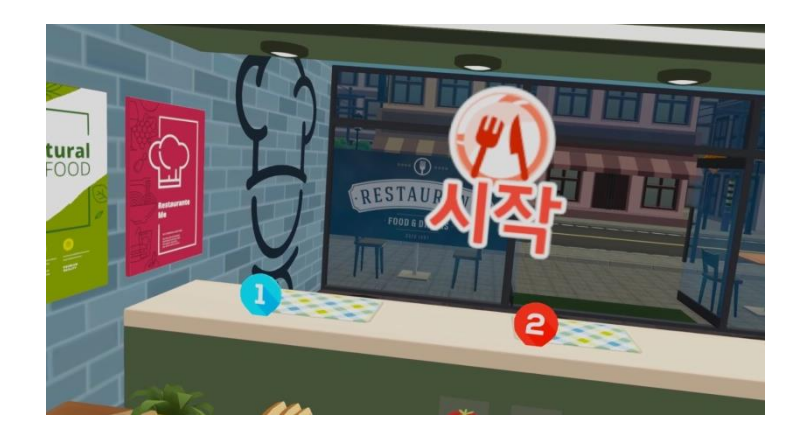

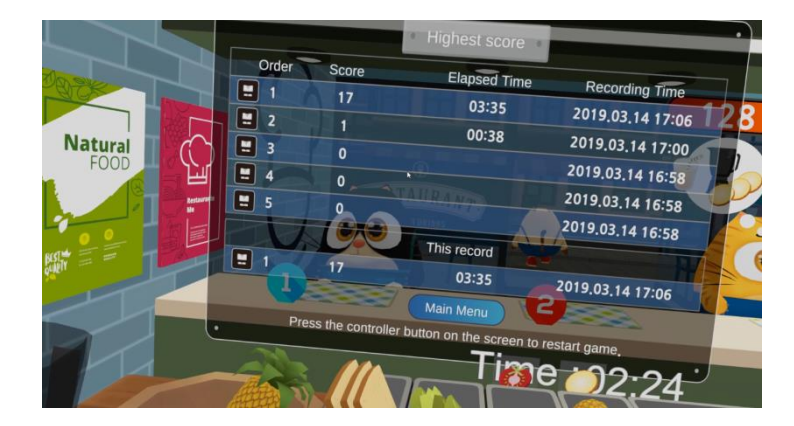

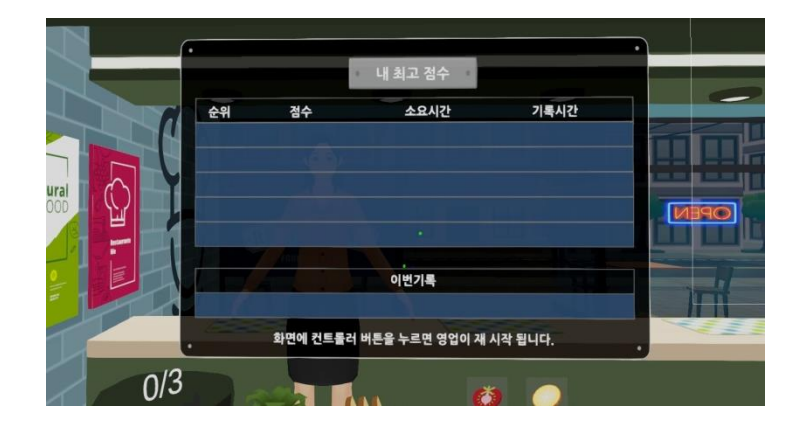

- 결과 화면에서 컨트롤러 버튼을 누를 시 자유 모드 게임이 재 시작됩니다.
- · 기록은 프로그램을 종료하기 전까지 유지되며, 성취도 순위와 성취도 리포트도 생성됩니다.
- 자유 모드에서 6분 동안 손님을 응대하거나 HP가 0이 되었으면, 최고 점수 결과 화면이

## 학생용 결과 화면 [자유 모드]

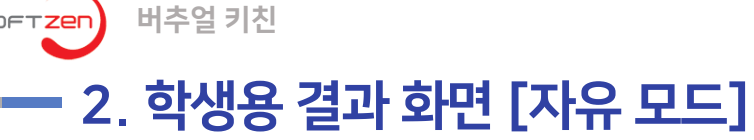

03. 결과 화면

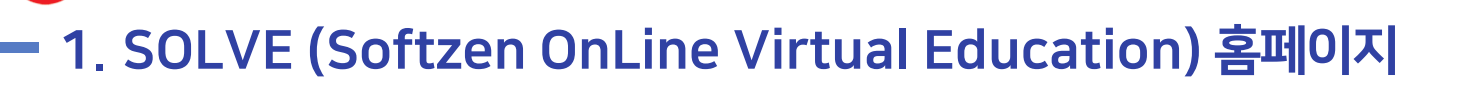

버추얼 키친

#### 04. 홈페이지 및 라이센스정책

- 홈페이지에서 향후 업데이트 버전과 VR EDU 제품의 체험판을 다운로드받으실 수 있습니다.
- 제품 업데이트 및 신제품에 관한 소식을 확인하실 수 있고, 제품에 대한 여러가지 교육 자료와 매뉴얼을 다운로드 받으실 수 있 습니다.

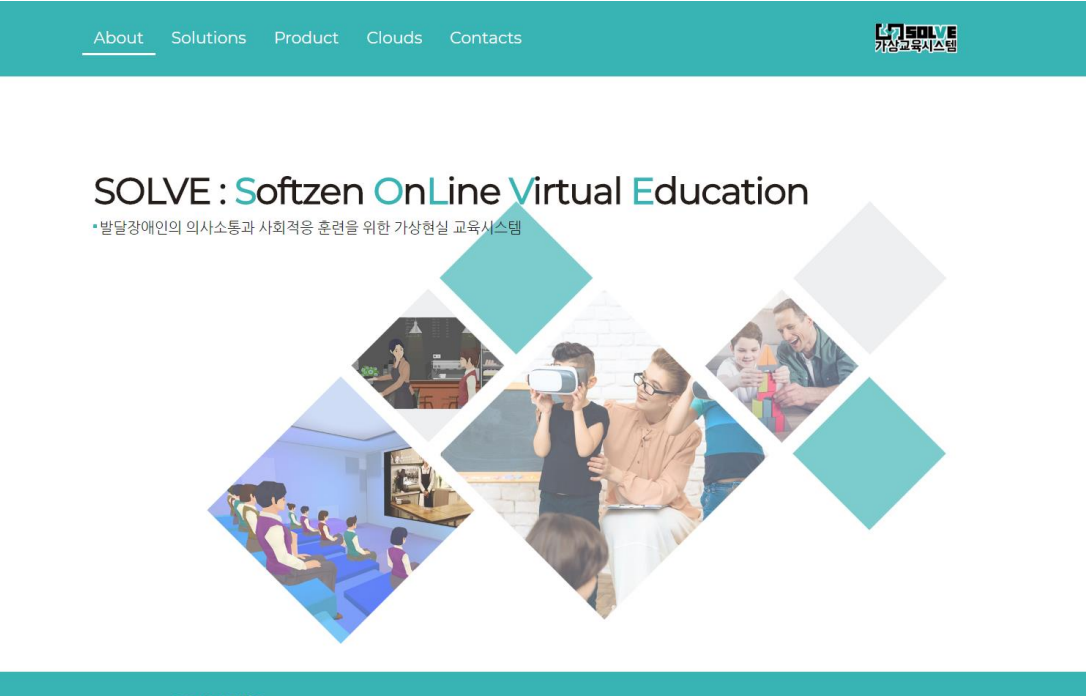

#### SOLVE란?

SOLVE는 가상현실 교육시스템을 온라인 교육과 접목하여 효과적인 몰입형 교육을 진행할 수 있습니다. 특히, 발달장애 학생의 의사소통과 사회적응 훈련을 위한 교육 콘텐츠를 제공 함으로써, 발달장애 학생의 일상생활과 독립생활 능력을 향 상 시킬 수 있습니다.

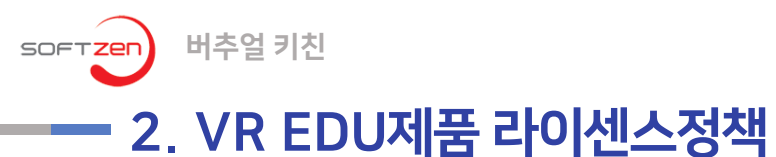

#### 04. 홈페이지 및 라이센스정책

- SOLVE VR EDU 체험판 제품군은 홈페이지에서 다운로드 받아 무료로 사용하실 수 있습니다.
- 체험판 제품은 7일간 사용(무료체험)이 가능하며, 이후에는 정식 라이선스를 구매하여 인증을 받아야 사용이 가능합니다.
- SOLVE VE EDU 제품은 소프트젠의 허가없이, 라이선스 복제, 제품 복제, 제품 배포등을 하실 수 없습니다.

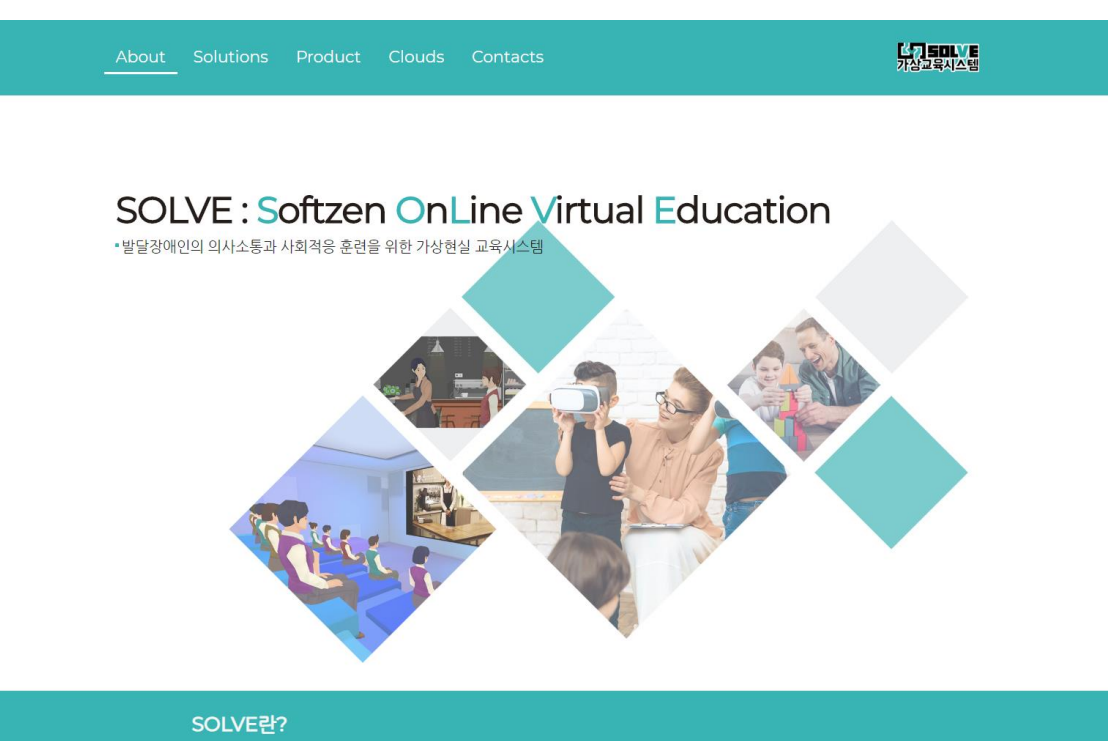

SOLVE는 가상현실 교육시스템을 온라인 교육과 접목하여 효과적인 몰입형 교육을 진행할 수 있습니다. 특히, 발달장에 학생의 의사소통과 사회적응 훈련을 위한 교육 콘텐츠를 제공 함으로써, 발달장에 학생의 일상생활과 독립생활 능력을 향 상 시킬 수 있습니다.

## FAQ I Q. 라이선스 입력 방법

#### #1 라이선스 정보 클릭

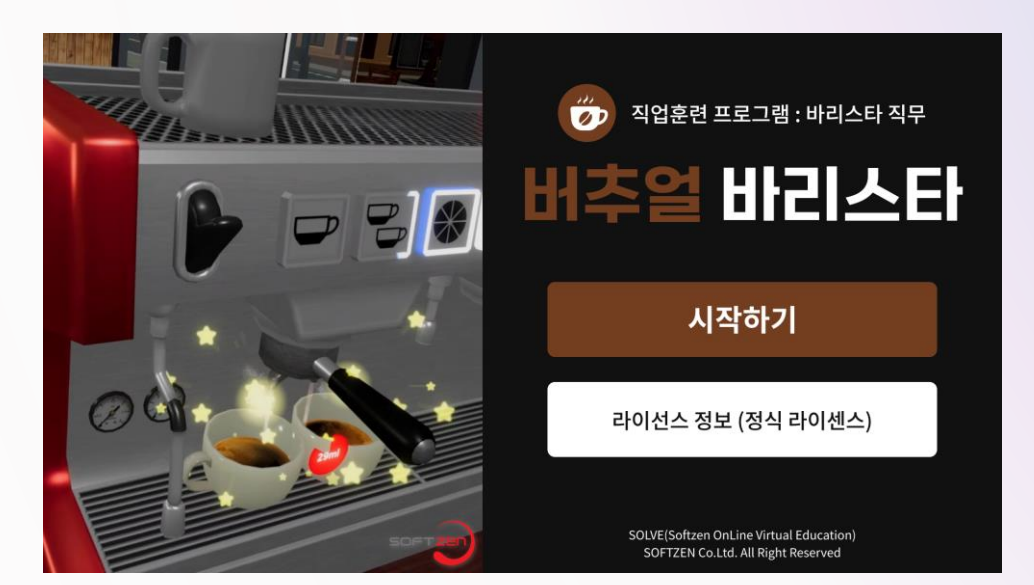

#### #2 라이선스 키 입력 후 확인

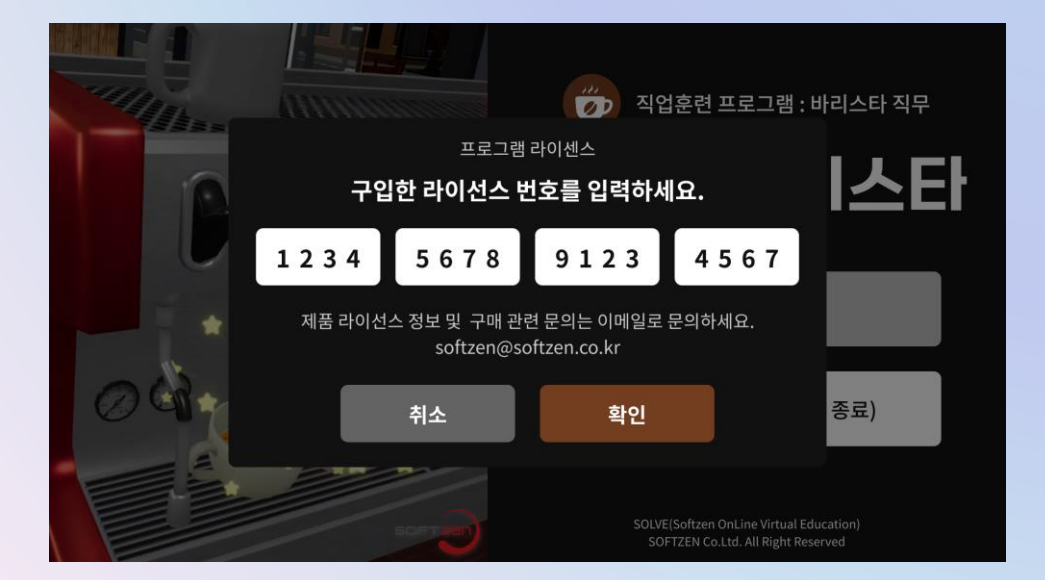

# CONACT

버추얼 키친(Virtual Kitchen) 직업훈련 프로그램 활용 매뉴얼

SOFTZER

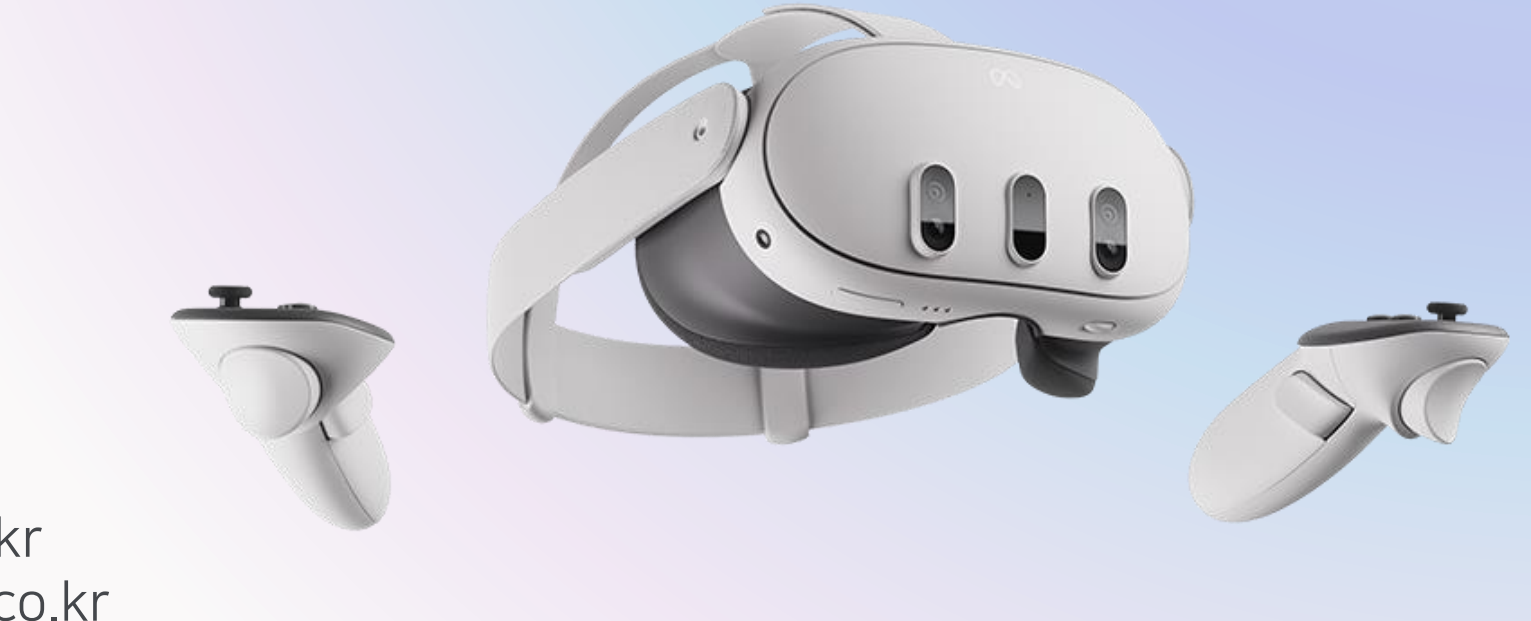

#### **담당자** 권예진

E-MAIL softzen@softzen.co.kr kwonye06@softzen.co.kr